## Глава 7 WinPLC7

Введение В главе описывается программирование и симуляция работы ПЛК в пакете WinPLC7 фирмы VIPA. WinPLC7 является удобной альтернативой Siemens STEP<sup>®</sup>7 для программирования ПЛК. После представления системы и описания порядка установки приводится пример создания простого проекта. Более подробная информация по использованию WinPLC7 представлены в он-лайн документации WinPLC7.

| Содержание | Раздел  |                    | Страница |
|------------|---------|--------------------|----------|
|            | Глава 7 | WinPLC7            |          |
|            | Предста | авление системы    |          |
|            | Установ | ка                 |          |
|            | Пример  | разработки проекта | 7-4      |

## Представление системы

| Общее        | WinPLC7 –<br>программиров<br>программирук<br>пользовательс                                    | это программный пакет фирмы VIPA для<br>ания и симуляции работы любых ПЛК, которые<br>этся Siemens STEP <sup>®</sup> 7. Пакет позволяет разрабатывать<br>ские приложения на языках FBD, LAD и STL.                                                                                   |
|--------------|-----------------------------------------------------------------------------------------------|----------------------------------------------------------------------------------------------------|
|              | кроме удоос<br>симулятор для<br>оборудования<br>существующи<br>возникновение<br>диагностическ | тва программирования, winPLC7 имеет встроенный<br>а отладки программ без использования дополнительного<br>. Этот "Программный ПЛК" функционирует как реально<br>й ПЛК и обеспечивает такую же реакцию на<br>е ошибки и диагностические свойства через<br>кий буфер, USTACK и BSTACK. |
|              | Внимание!                                                                                     |                                                                                                    |
| Ĭ            | Подробная ин<br>документации                                                                  | формация и примеры программ представлены в он-лайн<br>WinPLC7.                                                                                                    |
| Альтернатива | Вместо WinPl<br>фирмы Siemei                                                                  | LC7 возможно также использование SIMATIC Manager<br>ns.                                                                                                    |
|              | Ниже рассмат                                                                                  | ривается часть руководства по WinPLC7.                                                                                                    |
| Системные    | Pentium 233                                                                                   | 3МГц и ОЗУ 64Mbyte                                                                                                    |
| требования   | <ul> <li>Видеокарта<br/>1024х768 тс</li> </ul>                                                | с 16 битовой цветопередачей, разрешение не мене очек.                                                                                                    |
|              | <ul> <li>Операционн<br/>Windows XF</li> </ul>                                                 | ная система Windows 98SE/ME, Windows 2000,<br><sup>-</sup> (Home и Professional), Windows Vista                                                                                                    |
| Источники    | Вы можете п<br>активации дег<br>100V. Для пр<br>"profi". Активаι<br>Получение Wi              | олучить <i>демо-версию</i> у фирмы VIPA. Без какой-либо<br>мо-версия позволяет программировать ЦПУ 11х серии<br>ограммирования ЦПУ SPEED7 необходима лицензия<br>ция лицензии осуществляется по сети Интернет.<br>nPLC7 возможно указанными ниже способами:                          |
| Интернет     | На сайте ww<br>обновления и                                                                   | w.vipa.de в разделе Service/Downloads можно скачать текущую демо-версию.                                                                                                    |
| CD-диск      | Заказной №                                                                                    | Описание                                                                                                    |
|              | SW211C1DD                                                                                     | Однопользовательская лицензия WinPLC7, CD с документацией на немецком языке                                                                                                    |
|              | SW211C1ED                                                                                     | Однопользовательская лицензия WinPLC7, CD с документация на английском языке                                                                                                    |
|              | SW900T0LA                                                                                     | ToolDemo<br>Демо версия VIPA software library, которая может быть<br>активирована в дальнейшем                                                                                                    |

### Установка

| Предварительные<br>требования       | Разработка проекта на WinPLC7 для SPEED7 CPU возможна после активации версии "Profi" WinPLC7.                                                                                          |
|-------------------------------------|----------------------------------------------------------------------------------------------------|
| Установка<br>демо-версии<br>WinPLC7 | <ul> <li>Для установки и регистрации WinPLC7 необходимо:</li> <li>Запустить программу установки WinPLC7 с установочного CD-диска или дистрибутива, полученного по Интернет.</li> </ul> |
|                                     | • Выбрать требуемый язык.                                                                                                    |
|                                     | • Принять лицензионное соглашение.                                                                                                    |
|                                     | • Назначить директорию для установки, наименование группы и                                                                                                    |

Активация

• Запустить WinPLC7. После запуска появится "Demo" диалог.

"Profi" версии

• Нажать клавишу <q>. Появится диалог для активации:

| Email-Adr.:                   | •                                                  |                      |
|-------------------------------|----------------------------------------------------|----------------------|
| Your name:                    | •                                                  |                      |
| Serial number (34-digit):     |                                                    |                      |
| System number:                | SYS-1C11PLC7V4                                     |                      |
| Activating key:               | •                                                  | *: Necessary details |
| Get activation key online (vi | a internet] This pc have no access to the internet |                      |
|                               |                                                    |                      |
|                               |                                                    |                      |
|                               |                                                    |                      |
|                               |                                                    |                      |
|                               |                                                    |                      |

• Заполнить поля:

запустить установку.

*Email-Addr (адрес электронной почты)*, Your Name (Имя) и Serial *number (серийный номер*). Серийный номер указывается на наклейке на корпусе CD-диска.

- Если компьютер подключен к Интернет, то можно послать запрос на активацию, нажав на кнопку [Get activation key via Internet]. В противном случае, необходимо нажать на кнопку [This PC has no ассеss to the internet] и следовать дальнейшим инструкциям.
- После успешного завершения процедуры регистрации ключ активации отобразится в диалоговом окне (при активации по Интернет) или будет послан по электронной почте.
- Ввести ключ активации и нажать кнопку [OK]. Будет активирована "Profi" версия WinPLC7.

Установка драйвера WinPCAP для поиска стации в сети Ethernet Для поиска станций в сети Ethernet (accessible nodes) необходимо установить WinPCAP драйвер. Этот драйвер находится в директории, где установлен WinPLC7. Наименование файла для установки - WinPLC7-V4/WinPcap\_4\_0.exe. Необходимо запустить этот файл и следовать инструкциям.

## Пример разработки проекта

| Формулировка<br>задания       | В рассматриваемом примере функция FC1 - это часть программы,<br>вызываемая из циклического организационного блока OB1. В этой<br>функции выполняется сравнение двух переменных ( <i>value1</i> и <i>value2</i> ) и,<br>в зависимости от результата, формируется значение выхода.                                                                                                    |
|-------------------------------|----------------------------------------------------------------------------------------------------|
| Что должно быть<br>сделано:   | если <i>value1 = value2,</i> то активен должен быть выход Q 124.0<br>если <i>value1 &gt; value2 ,</i> то активен должен быть выход Q 124.1<br>если <i>value1 &lt; value2,</i> то активен должен быть выход Q 124.2                                                                                                    |
| Предварительные<br>требования | <ul> <li>Вы должны иметь права администратора на Вашем ПК.</li> <li>На ПК должна быть активирована "Profi" версия WinPLC7.</li> <li>ЦПУ и модуль дискретного вывода должны быть установлены и подключены.</li> <li>ЦПУ через интерфейс Ethernet PG/OP должен быть подключен к Вашей сети Ethernet через коммутатор/маршрутизатор либо непосредственно.</li> <li>На ПК должен быть установлен пакет WinPCap.</li> <li>Напряжение питания должно быть подано на ЦПУ и модуль дискретного вывода. ЦПУ должен находиться в режиме STOP.</li> </ul>                                                                                                    |
| Разработка<br>проекта         | <ul> <li>Запустите WinPLC7 ("Profi" версию).</li> <li>Создайте и откройте новый проект, выбрав пункт меню File &gt;<br/>Open/create a project.</li> </ul>                                                                                                    |
| Конфигурация<br>оборудования  | <ul> <li>Для вызова конфигуратора оборудования необходимо перевести WinPLC7 из режима Simulator-Mode в режим Offline-Mode. Для того, чтобы перейти в этот режим и указать тип подключения через Ethernet, выберите из выпадающего списка "Target: TCP/IP Direct".</li> <li>WinPLC7 из режима Simulator-Mode в режим Offline-Mode. Для того, чтобы перейти в этот режим и указать тип подключения через Ethernet, выберите из выпадающего списка "Target: TCP/IP Direct".</li> <li>WinPLC7 из режима Simulator-Mode в режим Offline-Mode. Для того, чтобы перейти в этот режим и указать тип подключения через Ethernet, выберите из выпадающего списка "Target: TCP/IP Direct".</li> <li>WinPLC7 из режима Simulator-Mode в режим (Note: Simulator Simulator Simula</li></ul> |
|                               | <ul> <li>Пожалуйста, обратите внимание, что в конфигураторе оборудования объект выбирается двойным нажатием.</li> <li>Выберите в Select PLC-System параметр "VIPA SPEED7" и нажмите на кнопку [Create]. Будет создана новая станция.</li> </ul>                                                                                                    |
|                               | <ul> <li>Сохраните пустую станцию. Перед сохранением можно добавить<br/>имя станции и комментарии.</li> </ul>                                                                                                    |
|                               | <ul> <li>Двойным нажатием выберите требуемый ЦПУ в каталоге<br/>оборудования ЦПУ SPEED7.</li> </ul>                                                                                                    |

- Установите модуль дискретного вывода и назначьте ему адрес 124.
- Сохраните конфигурацию оборудования.

• В конфигураторе оборудования двойным нажатием на ЦПУ откройте вкладку *CPU-Properties*.

- После нажатия на кнопку [Ethernet CP-Properties (PG/OP-channel)] откроются свойства коммуникационного процессора *CP343*.
- Выберите закладку Common Options (общие свойства).
- Нажмите на кнопку [Properties Ethernet].
- Выберите подсеть "PG\_OP\_Ethernet".
- Введите действующий IP адрес и маску подсети. Эти параметры можно получить у Вашего системного администратора.
- Закройте диалоговые окна, нажав кнопку [OK].
- Выберите из выпадающего списка, если это не было сделано ранее, пункт "Target: External TCP/IP direct".
- После выбора пункта меню **Online** > Send configuration to the CPU откроется диалог с таким же именем.
- Нажмите на кнопку [Accessible nodes]. Пожалуйста, обратите внимание, что перед использованием этой функции необходимо установить WinPCap!
- Выберите сетевую карту и нажмите на кнопку [Determining accessible nodes]. После некоторой паузы появится список станций. Ваш ЦПУ с IP адресом 0.0.0.0 также будет в этом списке. Для проверки в этом списке будет также отображаться МАС адрес. МАС адрес ЦПУ указывается на откидной крышке.
- Для временной установки IP адреса выберите Ваш ЦПУ и нажмите кнопку [Temporary setting of the IP parameters]. Затем введите те же самые параметры, которые Вы указали в свойствах CPU и нажмите кнопку [Write Parameters].
- Подтвердите, что требуется полный перезапуск ЦПУ. ІР параметры передадутся на ЦПУ и список доступных станций обновится.
- Выберите Ваш ЦПУ и нажмите кнопку [Confirm]. Вы окажетесь в диалоге "Send configuration".

Перенос конфигурации оборудования • Выберите Вашу сетевую карту и нажмите кнопку [Send configuration]. После небольшой задержки появится сообщение о том, что перенос конфигурации оборудования завершен.

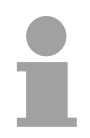

#### Внимание!

Обычно перенос конфигурации при установленном соединении к ЦПУ (online перенос) выполняют из конфигуратора оборудования.

Из пункта меню With **File** > Save active station in the WinPL7 sub project Вы можете сначала сохранить конфигурацию оборудования как системный файл для переноса в дальнейшем в ЦПУ из WinPLC7.

После того, как перенос конфигурации оборудования завершен, к ЦПУ можно обращаться по IP адресу через WinPLC7.

Доступ через интерфейс Ethernet PG/OP Программирование функции FC1 WinPLC7 предназначен для создания программы ПЛК. Закройте конфигуратор оборудования и вернитесь к Вашему проекту в WinPLC7. Вся логика действий программы ПЛК будет описана внутри в FC1.

Создание функции • Выберите пункт меню **File** > *Create new block*. FC1 • Вродите "EC1" и неукинте кнопки [OK] •

• Введите "FC1" и нажмите кнопку [OK]. После этого в окне редактора откроется функция FC1.

Создание В верхней части редактора находится таблица параметров. В рассматриваемом примере две целые переменные value1 и value2 сравниваются между собой. Поскольку внутри функции выполняются только операции чтения этих переменных, то они должны быть описаны как "in" (входные переменные).

- Выберите строку "in -->" в таблице параметров и введите в поле *Name* имя переменной ("value1"). Нажмите на клавиатуре клавишу [Enter]. Курсор перейдет на поле задания типа данных.
- Тип данных может либо вводится непосредственно, либо выбираться из списка доступных данных, нажимая [Enter]. Задайте тип данных INT и нажмите [Enter]. Курсор перейдет на поле комментариев.
- Введите "1. compare value" ("1. Сравниваемая величина") и нажмите [Enter]. Появится новая строка "in -->" и курсор перейдет на поле *Name*.
- Выполните для входной переменной *value2* те же самые действия, как и для *value1*.
- Сохраните блок.

#### Созданная таблица параметров показана ниже на рисунке:

| C1> '''' | Version:1. | 0 Autho | r:nb Name:nb Famil | v:nb |               |                     |
|----------|------------|---------|--------------------|------|---------------|---------------------|
| Adre     | ss Declar  | ation   | Name               | Туре | Initial value | Comment             |
| 1        | 1.0 in     | >       | value1             | INT  |               | 1. comparison value |
| 1        | .0 in      | >       | value2             | INT  |               | 2. comparison value |
|          | out        | <       |                    |      |               |                     |
|          | in_out     | <>      |                    |      |               |                     |
|          | temp       | Т       |                    |      |               |                     |

# Ввод программы В соответствии с заданием в зависимости от значения value1 и value2 должен активироваться соответствующий выход. Для каждой операции сравнения будет создана отдельная цепь.

 Программа будет создаваться на языке FBD (function block diagramдиаграмма функциональных блоков). Для представления программы в виде FBD, нажмите на символ FBD, как показано на рисунке.

| e | t | W  | 0 | rk | 1 | c | m  | me | n | t= |     |    |   |   |   |   |   |   |   |   |   |   |   |   |     |     |   |   |    |       |     |   |   |   |     |   |   |   |   |   |     |   |   |     |   |   |    |     |   |     |    |   |     |     |   |
|---|---|----|---|----|---|---|----|----|---|----|-----|----|---|---|---|---|---|---|---|---|---|---|---|---|-----|-----|---|---|----|-------|-----|---|---|---|-----|---|---|---|---|---|-----|---|---|-----|---|---|----|-----|---|-----|----|---|-----|-----|---|
|   | 2 | 5T | L |    |   |   | FE | D  |   |    | L   | AI | ) |   |   |   |   |   |   |   |   |   |   |   |     |     |   |   |    |       |     |   |   |   |     |   |   |   |   |   |     |   |   |     |   |   |    |     |   |     |    |   |     |     |   |
|   |   |    | • |    |   |   | •  | ٦  | 5 |    |     |    | • |   |   |   |   | • |   |   |   | • | • | • |     |     |   |   |    |       |     |   |   | • |     | • | • |   |   |   |     |   |   |     |   |   |    |     |   |     |    | • |     | -   | - |
| 2 | : | 1  | : | :  | 1 | 1 | :  | 1  | 7 | í. | : : | 1  | 1 | 1 | : | 1 | 1 | : | 1 | 1 | : | : | 1 | 1 | : : | : : | 1 | 1 | 11 | <br>1 | : : | 1 | 1 | 1 | : : | 1 | 1 | 1 | : | 1 | : : | 1 | 1 | : : | 1 | : | 11 | . : | 1 | : : | 11 | 1 | : : | . : |   |
|   |   |    |   |    |   |   |    |    |   | х  |     |    |   |   |   |   |   |   |   |   |   |   |   |   |     |     |   |   |    |       |     |   |   |   |     |   |   |   |   |   |     |   |   |     |   |   |    |     |   |     |    |   |     |     |   |
|   |   |    |   |    |   |   |    |    |   |    | ١.  | •  |   |   |   |   |   |   |   |   |   |   |   |   |     |     |   |   |    |       |     |   |   |   |     |   |   |   |   |   |     |   |   |     |   |   |    |     |   |     |    |   |     |     |   |
|   |   |    |   |    |   |   |    |    |   |    |     |    |   |   |   |   |   |   |   |   |   |   |   |   |     |     |   |   |    |       |     |   |   |   |     |   |   |   |   |   |     |   |   |     |   |   |    |     |   |     |    |   |     |     |   |

• Встаньте на поле ввода, обозначенное как "empty" (пусто). Доступные операции могут быть вставлены в Ваш проект путем перетаскивания из каталога операций или выбрав требуемую операцию двойным нажатием в каталоге.

• Откройте в каталоге категорию "Comparator" ("Сравнение") и вставьте оператор "CMP==I" в цепь.

| D FC1 of           | CPU31      | KS.PR | J (OFFLINE)                                                                              |      |               |          | Catalog                      | <u>×</u> |
|--------------------|------------|-------|------------------------------------------------------------------------------------------|------|---------------|----------|------------------------------|----------|
| <fc1> '''' V</fc1> | ersion:1.0 | Autho | r: Name:nb Family:n                                                                      | hb   |               |          | R & Rt Logic                 |          |
| * Adress           | Declara    | tion  | Name                                                                                     | Type | Initial value | Comment  |                              | -        |
| 0.0                | in         | >     | value1                                                                                   | INT  |               | 1. compa |                              |          |
| 2.0                | in         | >     | value2                                                                                   | INT  |               | 2. compa |                              |          |
| 1                  | out        | <     |                                                                                          |      |               |          |                              |          |
| 1                  | in out     | <>    |                                                                                          | -    |               |          |                              |          |
|                    | temp       | T     |                                                                                          |      |               | /        |                              | =        |
|                    |            |       |                                                                                          |      |               |          |                              |          |
|                    |            |       |                                                                                          |      |               |          |                              |          |
| <                  |            |       |                                                                                          |      |               |          |                              |          |
|                    |            |       |                                                                                          |      | /             |          |                              |          |
| Block c            | omment=    |       |                                                                                          |      |               |          |                              |          |
|                    |            |       |                                                                                          | /    |               |          |                              |          |
|                    |            |       |                                                                                          |      |               |          |                              |          |
|                    |            |       |                                                                                          |      |               |          |                              |          |
| Network            | : 1:       |       | <title netw<="" of="" td=""><td>ork&gt;</td><td></td><td></td><td></td><td></td></title> | ork> |               |          |                              |          |
| Network            | commen     | t=    |                                                                                          |      |               |          |                              |          |
| STL                | FBD        | LAD   |                                                                                          |      |               |          |                              |          |
|                    |            |       |                                                                                          |      |               |          |                              |          |
| 1                  |            |       |                                                                                          |      |               |          |                              |          |
|                    |            | CMP   |                                                                                          |      |               |          | CMP <=R                      | -        |
| 3 9 3              | (INT)      | ==1   |                                                                                          |      |               |          | Description:                 |          |
| 1111               | 11111      |       |                                                                                          |      |               |          | Compare Integer For Equal To |          |
| 222                | (INT) -    |       | . 🕰 : : : : : : : : :                                                                    |      |               |          | compare mileger for Equal 10 |          |
| 1000000            |            |       | <del></del>                                                                              |      |               |          |                              |          |

- Выберите вход слева от оператора и вставьте value1. Так как это параметры блока, то список параметров можно просмотреть, введя символ "#".
- Наберите "#", и нажмите [Enter].
- Выберите соответствующий параметр и подтвердите выбор, нажав [Enter].
- Выполните те же самые действия для переменной value2.

Для назначения соответствующего выхода (здесь Q 124.0), выполните следующие действия:

• Выберите выход с правой стороны оператора.

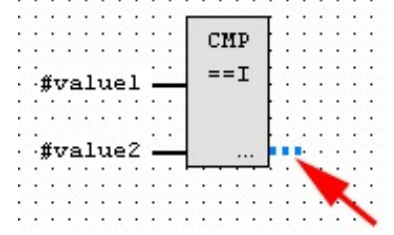

- Откройте каталог в категории "Bit logic" (двоичная логика) и выберите функцию "--[=]". Добавление операции "--=" выполняется в WinPLC7 по нажатию клавиши [F7].
- Для вставленного операнда назначьте выход Q 124.0.

| • | • | • | •  | •  | •  | • | • | • | • | • | ٠  | •  | •   | ٠   | •        | •  | • | • | • | • | ٠  | ٠  | ٠ | • | • | •  | ٠ | ٠ | • | • | • |
|---|---|---|----|----|----|---|---|---|---|---|----|----|-----|-----|----------|----|---|---|---|---|----|----|---|---|---|----|---|---|---|---|---|
|   | • | • | •  | •  |    |   |   |   |   | • | E. | -  | -   | -   | -        | τ. | • |   |   |   |    | •  |   |   |   |    |   | • | • | • |   |
|   | • |   |    |    |    |   |   |   |   |   | E  | ۰. | - 1 | ят  | <u>،</u> | Ł  |   |   |   |   |    |    |   |   |   |    |   |   |   |   |   |
|   |   |   |    |    |    |   |   |   |   |   | Т  | 1  | J.  | 11  | ſ        | Ł  |   |   |   |   |    |    |   |   |   |    |   |   |   |   |   |
|   |   |   |    |    |    |   |   |   |   |   | Т  | ۰. |     | - 7 | -        | Ł  |   |   |   |   |    |    |   |   |   |    |   |   |   |   |   |
|   |   |   | Ű٦ | 78 | 11 | u | e | ı | - |   | 4  | 1  |     | - 4 | •        | Ł  |   |   |   |   |    |    |   |   |   |    |   |   |   |   |   |
|   |   |   | ۰. |    |    |   |   |   |   | • | L  |    |     |     |          | Ł  |   |   |   |   | 2  |    | - | - | - | -  |   |   |   |   |   |
|   |   |   |    |    |    |   |   |   |   |   | Т  |    |     |     |          | Ł  |   |   |   |   | 0  | 11 | 2 | 4 |   | 0  |   |   |   |   |   |
|   |   |   |    |    |    |   |   |   |   |   | Т  |    |     |     |          | Ŀ. |   |   |   |   | -  | -  | _ | - | - |    |   |   |   |   |   |
|   |   |   | Ű٦ | 78 | 11 | u | e | 2 | - |   | -U |    |     |     |          | F  |   |   |   |   | -1 |    |   |   | ٦ |    |   |   |   |   |   |
|   |   |   |    |    |    |   |   |   |   |   | н  |    | •   | -   | -        | ц, |   |   |   |   |    |    |   |   |   |    | 2 |   |   |   |   |
|   |   |   |    |    |    |   |   |   |   |   |    |    |     |     |          |    |   |   |   |   |    |    |   |   |   | τ. | ` |   |   |   |   |
|   |   |   |    |    |    |   |   |   |   |   |    |    |     |     |          |    |   |   |   |   |    |    |   |   |   |    |   | ` |   |   |   |
|   |   |   |    |    |    |   |   |   |   |   |    |    |     |     |          |    |   |   |   |   |    |    |   |   |   |    |   |   | ` |   |   |
|   |   |   |    |    |    |   |   |   |   |   |    |    |     |     |          |    |   |   |   |   |    |    |   |   |   |    |   |   |   |   |   |
|   |   |   |    |    |    |   |   |   |   |   |    |    |     |     |          |    |   |   |   |   |    |    |   |   |   |    |   |   |   |   |   |

Теперь цепь 1 создана.

Добавление новой Для дальнейшего сравнения необходимо добавить оператор "CMP>I" цепи для выхода Q 124.1 и оператор "CMP<I" для выхода Q 124.2. Создайте новую цепь для каждого из операторов в следующем порядке:

- Поместите курсор мыши в произвольную позицию в окне редактора и нажмите правую кнопку мыши.
- Выберите из контекстного меню пункт "Insert new network" ("Вставка новой цепи"). Откроется диалоговое поле для ввода позиции и номера цепи.
- Выполните действия, как при создании "Network 1".
- Сохраните FC1, выбрав пункт меню File > Save content of focused window, нажав [Strg]+[S].

После создания всех цепей, FC1 будет иметь следующую структуру:

| Network            | 1:             | Network              | title= |
|--------------------|----------------|----------------------|--------|
| Network            | comment=       |                      |        |
| STL                | FBD            | LAD                  |        |
| #va                | luel<br>lue2   | CMP<br>==I<br>       | Q124.0 |
| Network            | 2:             | Network              | title= |
| Mecwork            | comment-       | -                    |        |
| STL                | FBD            | LAD                  |        |
| #va<br>#va         | luel           | CMP<br>>I<br>        | Q124.1 |
| Network<br>Network | 3:<br>comment= | Network              | title= |
| STL                | FBD            | LAD                  |        |
| #va<br>#va         | luel<br>lue2   | CMP<br><i<br></i<br> | Q124.2 |

Создание блока ОВ1 Функция FC1 должна вызываться из циклического организационного блока OB1.

- Создайте организационный блок OB1, выбрав пункт меню File > *Create new block* или нажав кнопку [Display OB1] и создайте OB1.
- Измените представление блока на STL.
- Наберите "Call FC1" и нажмите на клавиатуре клавишу [Enter]. Параметры функции будут вставлены автоматически. Присвойте значения параметрам функции, как показано на рисунке:
   Network 1: Network title=

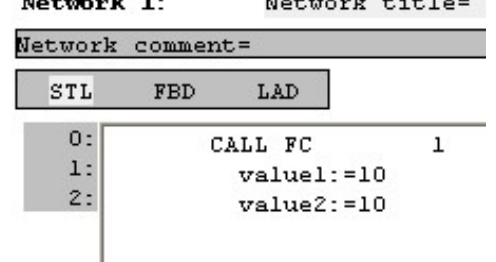

 Сохраните OB1, выбрав пункт меню File > Save content of focused window нажав [Strg]+[S].

#### Тестирование программы ПЛК в симуляторе

В WinPLC7 существует возможность выполнить тестирование проекта в симуляторе. Для этого необходимо выполнить следующие действия:

Выберите "Target: Simulator".

 штирст v4.19 - сризтхя.ws7

| WinPLC7 V4.19 - 0            | CPU31XS.WS7                 |                                            |        |                       |          |
|------------------------------|-----------------------------|--------------------------------------------|--------|-----------------------|----------|
| <u>File Edit Block PLC V</u> | iew PLC-Mask <u>E</u> xtras | <u>I</u> ools <u>W</u> indow <u>H</u> elp  |        |                       |          |
| 🖆 🔹 🐚 🐚 🚧                    | ۵۵ 🖨 🛍 🔅                    | →월 \$월 →→ 圓↑ Sym Sym 18 121 .= → € = + OB1 | ▼ Targ | et: Simulator         | <b>-</b> |
| C:\DOKUMENTE UND EIN         | ISTELLUNGEN\MSTICH          | EIGENE DATEIEN\WS7.PRJ                     | Targe  | et: Simulator         |          |
|                              | <u> </u>                    |                                            | Targe  | at: MHJ-NetLink       |          |
| Sub-project                  | Blocks                      |                                            | l arge | st: TUP/IP-Direct     | X        |
| Target: Simulator            | 0                           |                                            | Large  | at: MHJ-NetLink 15    |          |
| CPU31XS                      | 2                           |                                            | Large  | 30 NETLINK PRU TUP/IP |          |
|                              |                             |                                            | Large  | 3C SIMATIU NET        |          |
|                              |                             |                                            |        |                       |          |
|                              |                             |                                            |        |                       |          |

- Передайте блоки в симулятор, выбрав пункт меню **PLC** > Send all blocks.
- Переключите ЦПУ в RUN, выбрав "Switch/Operating mode" и выберите в диалоговом окне кнопку [Warm restart]. Вы увидите, что ЦПУ переключился из режима STOP в RUN.
- Чтобы увидеть значение образа процесса, выберите пункт меню **View** > *Display process image*.
- Выберите двойным нажатием мыши образ процесса и введите в "Line 2" адрес PQB124. Подтвердите ввод, нажав кнопку [OK]. Введенный параметр будет отмечен красным цветом, что соответствует логической "1".
- Откройте OB1, нажав кнопку [Display OB1].
- Измените значение одной из переменных в вызове FC1, сохраните OB1 и передайте код блока в симулятор. В соответствии с заданием, образ процесса будет немедленно изменен. Статус блока можно показать, выбрав пункт меню Block > Monitoring On/Off.

Представление Дополнительный компонент симулятора – маска ПЛК. В ней ЦПУ имеет графическое представление, которое может быть расширено модулями ввода/вывода.

При переключении симулятора ЦПУ в режим RUN, входы могут быть активированы мышью, а значение выходов будет отображаться.

- Откройте маску ПЛК, выбрав пункт меню **view** > *PLC mask*. Вы увидите графическое представление ЦПУ.
- При нажатии правой кнопкой мыши на маску ПЛК открывается контекстное меню. Выберите "Insert 16-port digital output module" ("вставьте 16-ти канальный модуль дискретного вывода"). Модуль будет отображаться справа от ЦПУ.
- При двойном нажатии на выходном модуле, откроется диалог свойств модуля. Задайте адрес модуля, равный 124.
- Переключите режим в RUN. На модуле, при выполнении программы в симуляторе, вы увидите, что Q124.0 активен.

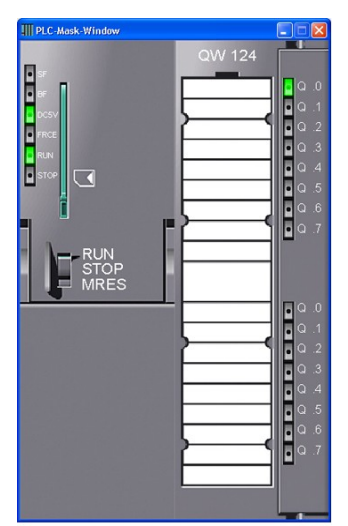

Передача программы ПЛК в ЦПУ и ее выполнение

- Для передачи программы в ЦПУ установите режим передачи "Target: TCP/IP-Direct".
- Для передачи данных сети Ethernet нажмите кнопку [...] а затем кнопку [Accessible nodes].
- Выберите Вашу сетевую карту и нажмите кнопку [Determining accessible nodes]. После ожидания будет показан список всех доступных станций.
- Выберите ЦПУ, для которого были описаны параметры TCP/IP в конфигураторе оборудования и нажмите [Confirm].
- Закройте диалог "Ethernet properties", нажав кнопку [OK].
- Передайте блоки в ЦПУ, выбрав пункт меню **PLC** > Send all blocks.
- Переключите ЦПУ в режим RUN.
- Откройте OB1, нажав кнопку [Display OB1].
- Измените значение одной из переменных в вызове FC1, сохраните OB1 и передайте его в ЦПУ. В соответствии с заданием, образ процесса будет немедленно изменен. Статус блока можно показать, выбрав пункт меню Block > Monitoring On/Off.